You have to be logged in to see UIC Leaflets PDF with a barred price and a special price of 0 € indicated (take care to choose the PDF version of the Leaflet).

Under "related products" you'll find all versions of the same Leaflet (PDF of the other languages and hard copies)

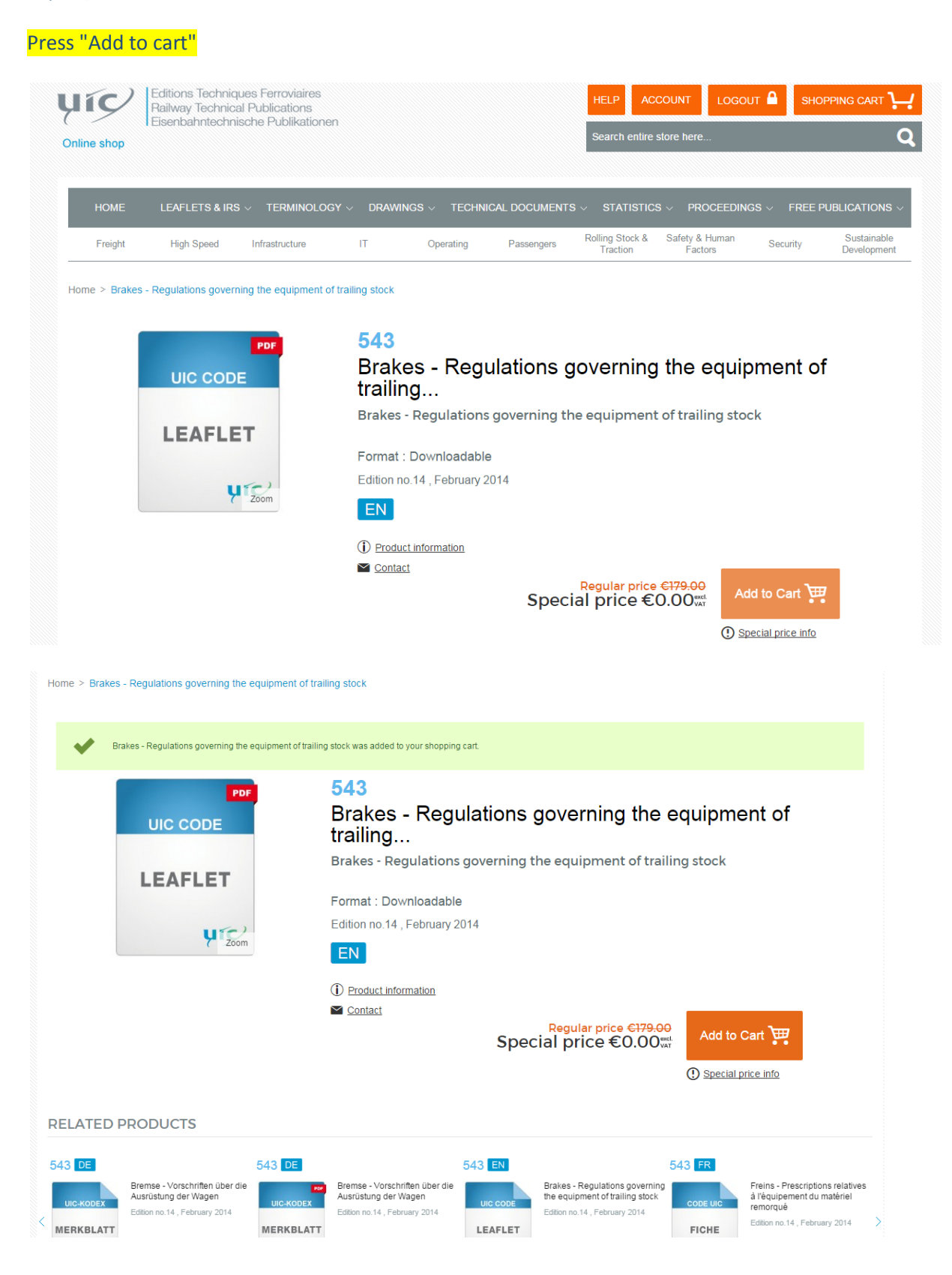

Once you have put the document in the cart, you have to go to the top of the page, click on the shopping cart and on "proceed to checkout" (see below)

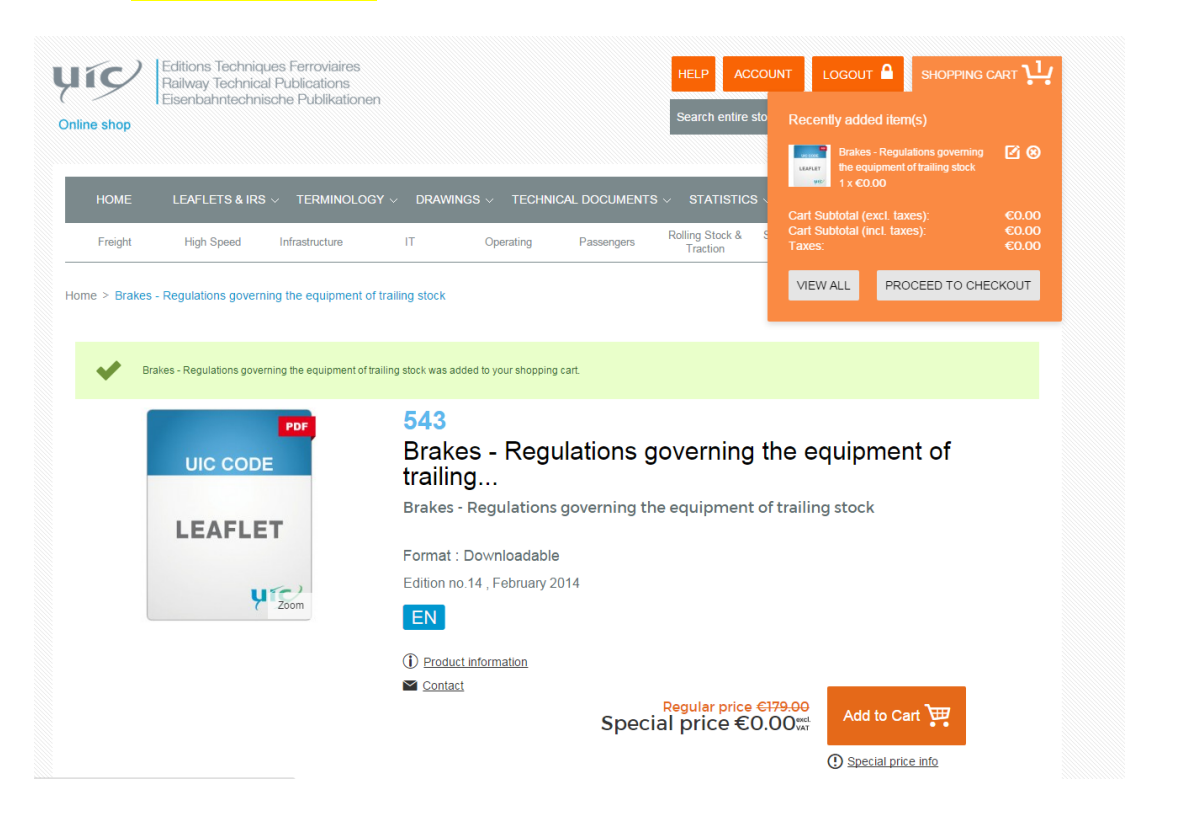

## You will get the following screen:

| ne shop          | Eisenbahntechnis        | che Publikationen         | 1         |              |                | Search entire               | store here                |                 |                         |
|------------------|-------------------------|---------------------------|-----------|--------------|----------------|-----------------------------|---------------------------|-----------------|-------------------------|
| HOME             | LEAFLETS & IRS          | v TERMINOLOG <sup>1</sup> | Y - DRAWI | INGS - TECHN | ICAL DOCUMENTS | s v statistic               | S - PROCEED               | INGS FREE       | PUBLICATIONS            |
| Freight          | High Speed              | Infrastructure            | IT        | Operating    | Passengers     | Rolling Stock &<br>Traction | Safety & Human<br>Factors | Security        | Sustainabi<br>Developme |
| hecko            | ut                      |                           |           |              |                |                             |                           | Your Checko     | ut Progress             |
| 1 Billing        | Information             |                           |           |              |                |                             |                           | BILLING ADDRES  | s                       |
| Select a billing | address from your addre | ess book or enter a new   | vaddress. |              |                |                             |                           | PRIMER CHECKING |                         |
|                  | Cambreleng, 16 rue Jean | E 🔻                       |           |              |                |                             | Required Fields           |                 |                         |
| Mrs. Helene      |                         |                           |           |              |                | CON                         | TINUE                     |                 |                         |
| Mrs. Helene      |                         |                           |           |              |                |                             |                           |                 |                         |
| 2 Payme          | nt information          |                           |           |              |                |                             |                           |                 |                         |

## Press "continue" on each new screen until you get this screen, then press "place order":

| Freight High Speed Infrastructure IT          | Operating | Passengers | Rolling Stock<br>Traction | 8 9     | afety & Human<br>Factors | Security                                                         | Sustainable<br>Developmen |  |  |  |
|-----------------------------------------------|-----------|------------|---------------------------|---------|--------------------------|------------------------------------------------------------------|---------------------------|--|--|--|
| heckout                                       |           |            |                           |         |                          | Your Checkour                                                    | t Progress                |  |  |  |
| 1 Billing Information                         |           |            |                           |         | Edit                     | BILLING ADDRESS Change                                           |                           |  |  |  |
| 2 Payment Information                         |           |            |                           |         | Edit                     | ETF<br>16 rue Jean Rey<br>Paris, 75015<br>France<br>T-0144492185 |                           |  |  |  |
| 3 Order Review                                |           |            |                           |         |                          | PAYMENT METHOD                                                   | Change                    |  |  |  |
| Product Name                                  |           |            | Price                     | Qty     | Subtotal                 | No Payment Infor                                                 | mation Require            |  |  |  |
| 38 SUWOS: SUstainable WOoden Railway Sleepers |           |            | €0.00                     | 1       | €0.00                    |                                                                  |                           |  |  |  |
|                                               |           |            | Su                        | ibtotal | €0.00                    |                                                                  |                           |  |  |  |
|                                               |           |            |                           | Тах     | €0.00                    |                                                                  |                           |  |  |  |
|                                               |           |            | Grand                     | Total   | €0.00                    |                                                                  |                           |  |  |  |
| reation Barry Edit Vour Cost                  |           |            |                           |         |                          |                                                                  |                           |  |  |  |

The following screen indicates that you can now download the Leaflet:

| Diline shop                                                                                                    | Editions Techniq<br>Railway Technic<br>Eisenbahntechni   | ues Ferroviaires<br>al Publications<br>ische Publikatione | n                   |                 |                | HELP AC                     | COUNT LC                            | IGOUT A    | SHOPPING CART -                 |
|----------------------------------------------------------------------------------------------------|----------------------------------------------------------|-----------------------------------------------------------|---------------------|-----------------|----------------|-----------------------------|-------------------------------------|------------|---------------------------------|
| HOME                                                                                                    | LEAFLETS & IRS                                           | s → TERMINOLOG                                            | gy √ Drawi          | NGS 🗸 TECHN     | ICAL DOCUMENTS | S - STATISTIC               | s v procee                          | DINGS ~    | Free Publications ~             |
| Freight                                                                                                    | High Speed                                               | Infrastructure                                            | IT                  | Operating       | Passengers     | Rolling Stock &<br>Traction | Safety & Huma<br>Factors            | n Secu     | inty Sustainable<br>Development |
| Your or                                                                                                    | der has be                                               | en receiv                                                 | ed.                 |                 |                |                             |                                     | My Ord     | ers                             |
| Thank you                                                                                                    | for your purc                                            | hase!                                                     |                     |                 |                |                             |                                     | Last Order | red Items                       |
| four order # is: <u>100000718</u><br>fou will receive an order confirmation email with details of your order and a link to track its progress. |                                                          |                                                           |                     |                 |                | SUW0<br>Railwa              | S: SUstainable WÖoden<br>v Sleepers |            |                                 |
| (our order # is: <u>10</u><br>(ou will receive an                                                                                              | order confirmation email                                 | il with details of your oro.                              | er and a min to det | in the program. |                |                             |                                     |            |                                 |
| Your order # is: <u>10</u><br>You will receive an<br>Click <u>here to prir</u>                                                                 | n order confirmation email<br>11 a copy of your order co | nfirmation. Go to My Do                                   | wnloadable Pro      | ducts           |                |                             |                                     | View All   | Add to Cart                     |

The same information will be also sent to you in an e-mail.

This link will stay active in your "Account" under the title "my downloaded product":

| Freight                                                                 | High Speed                 | Infrastructure | IT                                                                                                    | Operating Passengers Rolling Stock & Safety & Human S4<br>Traction Factors S4                                                                    | scurity   | Sustainable<br>Development |
|-------------------------------------------------------------------------|----------------------------|----------------|----------------------------------------------------------------------------------------------------|----------------------------------------------------------------------------------------------------|-----------|----------------------------|
| MY ACCOUNT                                                              |                            | My Do          | wnload                                                                                                    | able Products                                                                                                    |           |                            |
| <ul> <li>ACCOUNT DA</li> <li>ACCOUNT INF</li> <li>ADDRESS BO</li> </ul> | SHBOARD<br>FORMATION<br>OK | 3 Item(s) S    | how 10 ~ per                                                                                                    | page                                                                                                    |           |                            |
| > MY ORDERS<br>> NEWSLETTER SUBSCRIPTIONS<br>> MY DOWNLOADABLE PRODUCTS |                            | Order #        | Date                                                                                                    | Title                                                                                                    | Status    | Download                   |
|                                                                         |                            | 100000718      | 13/01/2016                                                                                                    | SUWOS: SUstainable WOoden Railway Sleepers                                                                                                    | Available |                            |
| My Orders                                                               |                            |                |                                                                                                    | Dimensions of tose connections (brake toses) and electric cables; tones of                                                                       |           |                            |
| ast Ordered Items<br>© SUWOS: SUstainable WOoden<br>Railway Sleepers    |                            | 100000119      | 10000119 12/08/2015 pneumatic and electric councections and heir positioning on wagons and coaches<br>equipped with automatic couplers of the UIC and OSJD Member Railways |                                                                                                    |           |                            |
|                                                                         |                            | 100000111      | 07/08/2015                                                                                                    | Zusammenstellung der zwischen den Eisenbahnverkehrsunternehmen (EVU) im<br>Schienengüterverkehr für die Produktionsdurchführung auszutauschenden | Available | ٠                          |
| fiew All                                                                | Add to Cart                |                |                                                                                                    | Informationen                                                                                                    |           |                            |